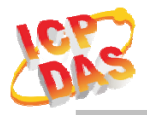

#### www.icpdas.com

#### Warranty

All products manufactured by ICP DAS are under warranty regarding defective materials for a period of one year from the date of delivery to the original purchaser.

#### Warning

ICP DAS assumes no liability for damages resulting from the use of this product. ICP DAS reserves the right to change this manual at any time without notice. The information furnished by ICP DAS is believed to be accurate and reliable. However, no responsibility is assumed by ICP DAS for its use, or for any infringements of patents or other rights of third parties resulting from its use.

#### Copyright

Copyright 2020 by ICP DAS. All rights are reserved.

#### Trademark

The names used for identification only may be registered trademarks of their respective companies.

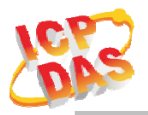

#### **Document Revision**

| Version | Date       | Description of changes        |
|---------|------------|-------------------------------|
| Rev1.0  | 2020-01-02 | First release for ALM-04-MRTU |
|         |            |                               |
|         |            |                               |

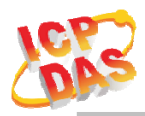

#### Table of Contents

| 1. | Inti | oductio | on4                            |
|----|------|---------|--------------------------------|
|    | 1.1  |         | Features                       |
|    |      | 1.1.1   | Features Description           |
|    | 1.2  |         | Specifications                 |
| 2. | Ha   | rdware. |                                |
|    | 2.1  |         | Outward Appearance             |
|    |      | 2.1.1   | LED Indicator                  |
|    |      | 2.1.2   | Connector Pin Define           |
|    | 2.2  |         | Reset to default 10            |
|    | 2.3  |         | Dimensions 10                  |
|    | 2.4  |         | Wire Connection                |
|    |      | 2.4.1   | Wire connection define11       |
|    |      | 2.4.2   | Digital Input (DI) wiring11    |
|    |      | 2.4.3   | Relay Output wiring 12         |
|    |      | 2.4.4   | Line Out wiring 12             |
|    |      | 2.4.5   | Power Input 12                 |
|    |      | 2.4.6   | RS-485 Wiring 12               |
| 3. | Sof  | tware   |                                |
|    | 3.1  |         | ALM04 Editor Utility           |
|    |      | 3.1.1   | Main Screen                    |
|    |      | 3.1.2   | Alarm Mode & Audio Editor 14   |
|    | 3.2  |         | Start your Edit 15             |
|    |      | 3.2.1   | Make a Micro SD from project   |
|    |      | 3.2.2   | File content in SD Card        |
|    | 3.3  |         | Alarm Mode Description 19      |
| 4. | Mo   | dbus R  | TU Protocol                    |
|    | 4.1  |         | Function Code                  |
|    | 4.2  |         | Error Response                 |
|    | 4.3  |         | Data Encoding                  |
|    |      | 4.3.1   | Binary                         |
|    |      | 4.3.2   | 16-bits Word(INT16)            |
|    | 4.4  |         | ALM-04-MRTU Address Mapping 25 |

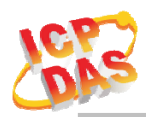

## 1. Introduction

The ALM-04-MRTU controller have RS-485 connection with Modbus RTU protocol support. The controller makes an easy way to incorporate RS-485 connectivity into monitoring and control systems. Which makes perfect integration to monitoring in SCADA software, HMI Modbus & Utility.

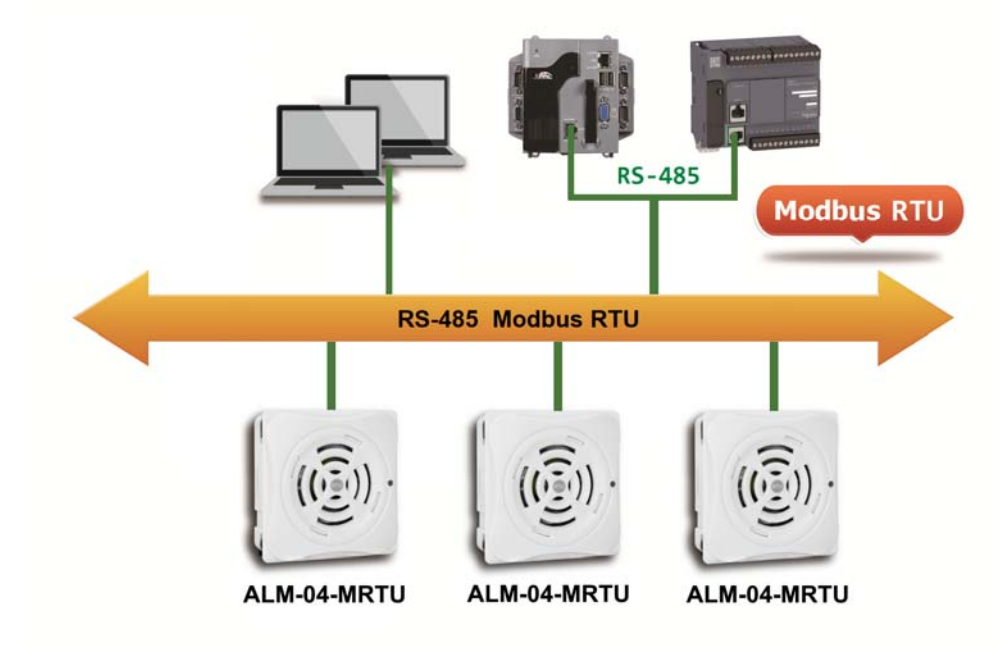

Figure 1-1: Application architecture for the ALM-04-MRTU

## 1.1 Features

- RS-485 Interface
- Modbus RTU protocol
- Photo couple input, Relay output
- Wide operating temperature range
- Wide power supply range
- MP3 Audio, external Line Out
- Digital Volume control
- Support up to 64 audio files
- 8 Alarm mode support
- 4 Single channel or 15 Binary channel support

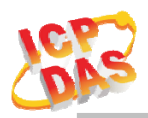

## **1.1.1 Features Description**

#### Modbus RTU protocols

The Modbus RTU function on the ALM-04-MRTU can be used to provide data monitoring from HMI/SCADA software built with Modbus RTU driver. All the RS-485 & Modbus RTU configuration are store in MicroSD(T-Flash), it can be created by PC Utility.

#### Built-in MP3 Audio decoder & Audio Output

The Alarm sound using MP3(MPEG1-Audio Layer III) audio, it support most of MP3 format(Sample Rate 24/44.1(prefer)/48 KHz, Bitrate 32 64 96 128(prefer) 160 192 Kbit/s), include an 3W audio power amplifier &  $1K\Omega$  Impedance Line Out can send the alarm sound to external PA(Power Amplifier) system.

#### Support 4 channel trigger input with 8 alarm mode & Output

Include 4 channel Photo couple input & 8 kinds of alarm trigger mode, it also can be triggering an extend device using external Relay Output. All modes & MP3 audio files can be created or config by PC Editor.

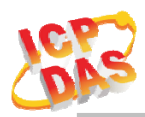

## 1.2 Specifications

Table 1-1: System Specifications

| Communication                                         |                                                      |  |  |  |
|-------------------------------------------------------|------------------------------------------------------|--|--|--|
| Interface                                             | RS-485                                               |  |  |  |
| Parity, Data bit, Stop bit                            | None/Odd/Even, 8, 1/2                                |  |  |  |
| Baud Rate                                             | 300 ~ 115200 bps                                     |  |  |  |
| Protocol                                              | Modbus RTU                                           |  |  |  |
| Watchdog                                              | Yes, 1.8s                                            |  |  |  |
| LED Indicators                                        |                                                      |  |  |  |
| D (2)                                                 | One 2 colors LED, Blue for System status,            |  |  |  |
| Power/Status                                          | Red for Alarm status.                                |  |  |  |
| Protection                                            |                                                      |  |  |  |
| ESD (IEC 61000-4-2)                                   | ±8 kV Air for Random Point                           |  |  |  |
| EFT (IEC 61000-4-4) ±2 kV for Power                   |                                                      |  |  |  |
| Waterproof(IEC 60529)                                 | (0529) IP54 (Panel Mount Upright Position)           |  |  |  |
| <b>Power Requirements</b>                             |                                                      |  |  |  |
| Input Voltage Range                                   | $9 \sim 28$ VDC with Reverse Protection (Vin to GND) |  |  |  |
| Power Consumption                                     | 0.48 W Standby.                                      |  |  |  |
| Mechanism                                             |                                                      |  |  |  |
| Dimensions(WxLxH)                                     | 72 mm x 72mm x 22 mm                                 |  |  |  |
| Installation Panel Mount/Wall Mount/DIN-Rail Mounting |                                                      |  |  |  |
| Environment                                           |                                                      |  |  |  |
| Operating Temperature                                 | $-20^{\circ}\mathrm{C} \sim +75^{\circ}\mathrm{C}$   |  |  |  |
| Storage Temperature                                   | $-30^{\circ}\mathrm{C} \sim +85^{\circ}\mathrm{C}$   |  |  |  |
| Humidity                                              | $10\% \sim 85\%$ RH, Non-condensing                  |  |  |  |

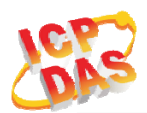

## Table 1-2: I/O Specification

| Digital Input                   |                                    |  |  |  |
|---------------------------------|------------------------------------|--|--|--|
| Channels                        | 4                                  |  |  |  |
| Input Type                      | Dry Contact: Sink                  |  |  |  |
|                                 | Off Voltage Level: Open            |  |  |  |
| Dry Contact Level               | On Voltage Level: Close to GND     |  |  |  |
| Photo-Isolation                 | 3750 VDC                           |  |  |  |
| Input Condition                 | Pulse Width must > 150mSec or more |  |  |  |
| Digital Output                  |                                    |  |  |  |
| Channels                        | 1                                  |  |  |  |
| Output Type                     | Form A                             |  |  |  |
| Contact Rating (Resistive Load) | DC50V/100mA                        |  |  |  |

#### Table 1-3: Audio Specification

| Audio                |                                     |
|----------------------|-------------------------------------|
| Sound Pressure Level | 99dB@1KHz/1meter                    |
| Volume Control       | Digital Volume Control              |
| Number of Playback   | 64(Max)                             |
| Audio File Format    | MPEG1-Audio Layer III (MP3)         |
| Sample Rate          | 24/44.1(prefer)/48 KHz              |
| Bit Rate             | 32 64 96 128(prefer) 160 192 kbit/s |
| Audio Startup Time   | < 150ms                             |
| Audio Output         | 3W(Max)                             |
| Line Out Impedance   | 1ΚΩ                                 |

## Table 1-4: Storage Specification

| Storage            |                                          |  |  |  |
|--------------------|------------------------------------------|--|--|--|
| Audio Files Locate | Micro SD(T-Flash) up to 32GB, bundle 4GB |  |  |  |
| File System        | Fat16/32                                 |  |  |  |
| File Transfer      | PC Editor Utility, Copy to Micro SD      |  |  |  |

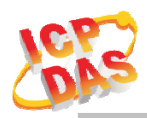

## 2. Hardware

## 2.1 Outward Appearance

ALM-04-MRTU contains I/O connectors, Micro SD, Reset to Default and LEDs.

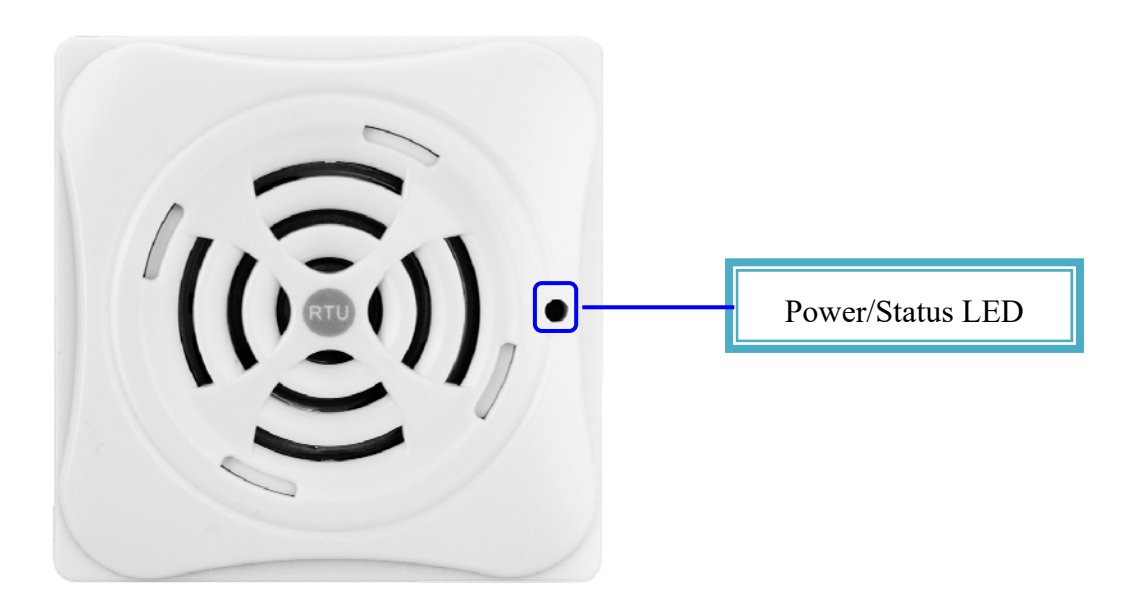

Figure 2-1: Front Panel

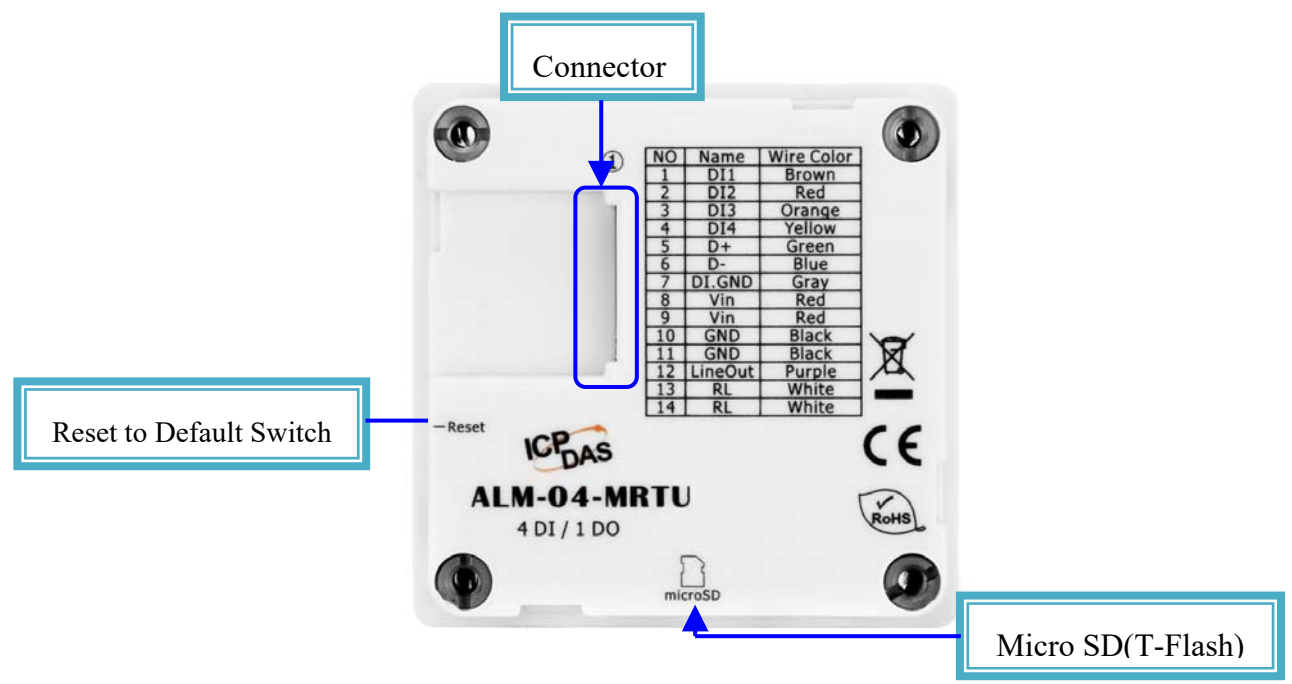

Figure 2-2: Back Panel

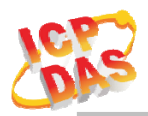

## 2.1.1 LED Indicator

#### Table 2-1: System Status Indicator

| System Status Indicator |                          |            |  |  |
|-------------------------|--------------------------|------------|--|--|
| LED                     | <b>Controller Status</b> | LED Status |  |  |
| DWD                     | Power On                 | Blue LED   |  |  |
| PWK                     | Alarm Status             | Red LED    |  |  |

## 2.1.2 Connector Pin Define

| Terminal NO |    | Pin Name | Wire Color |  |
|-------------|----|----------|------------|--|
|             | 1  | DI1      | Brown      |  |
|             | 2  | DI2      | Red        |  |
|             | 3  | DI3      | Orange     |  |
|             | 4  | DI4      | Yellow     |  |
|             | 5  | D+       | Green      |  |
|             | 6  | D-       | Blue       |  |
|             | 7  | DI.GND   | Gray       |  |
|             | 8  | Vin      | Red        |  |
|             | 9  | Vin      | Red        |  |
|             | 10 | GND      | Black      |  |
|             | 11 | GND      | Black      |  |
|             | 12 | Line Out | Purple     |  |
|             | 13 | RL       | White      |  |
|             | 14 | RL       | White      |  |

Figure 2-3: I/O Connector of ALM-04-MRTU

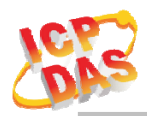

## 2.2 Reset to default

Press & hold the reset button on the bottom side over 6 Sec until the Red LED quick flash and release, the ALM-04-MRTU will restore to default setting, default Device ID is "1", RS-485 setting is "115200,N,8,1", Volume is "5".

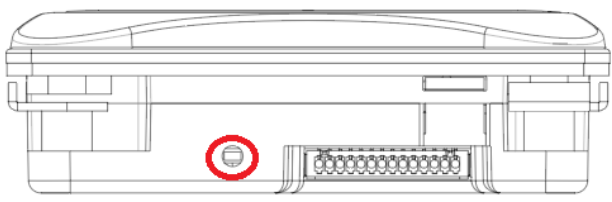

# **Bottom View**

Figure 2-4: Reset button locate in the bottom side of ALM-04-MRTU

## 2.3 Dimensions

The diagrams below provide the dimensions of the ALM-04-MRTU to use in defining your enclosure specifications. All dimensions are in millimeters.

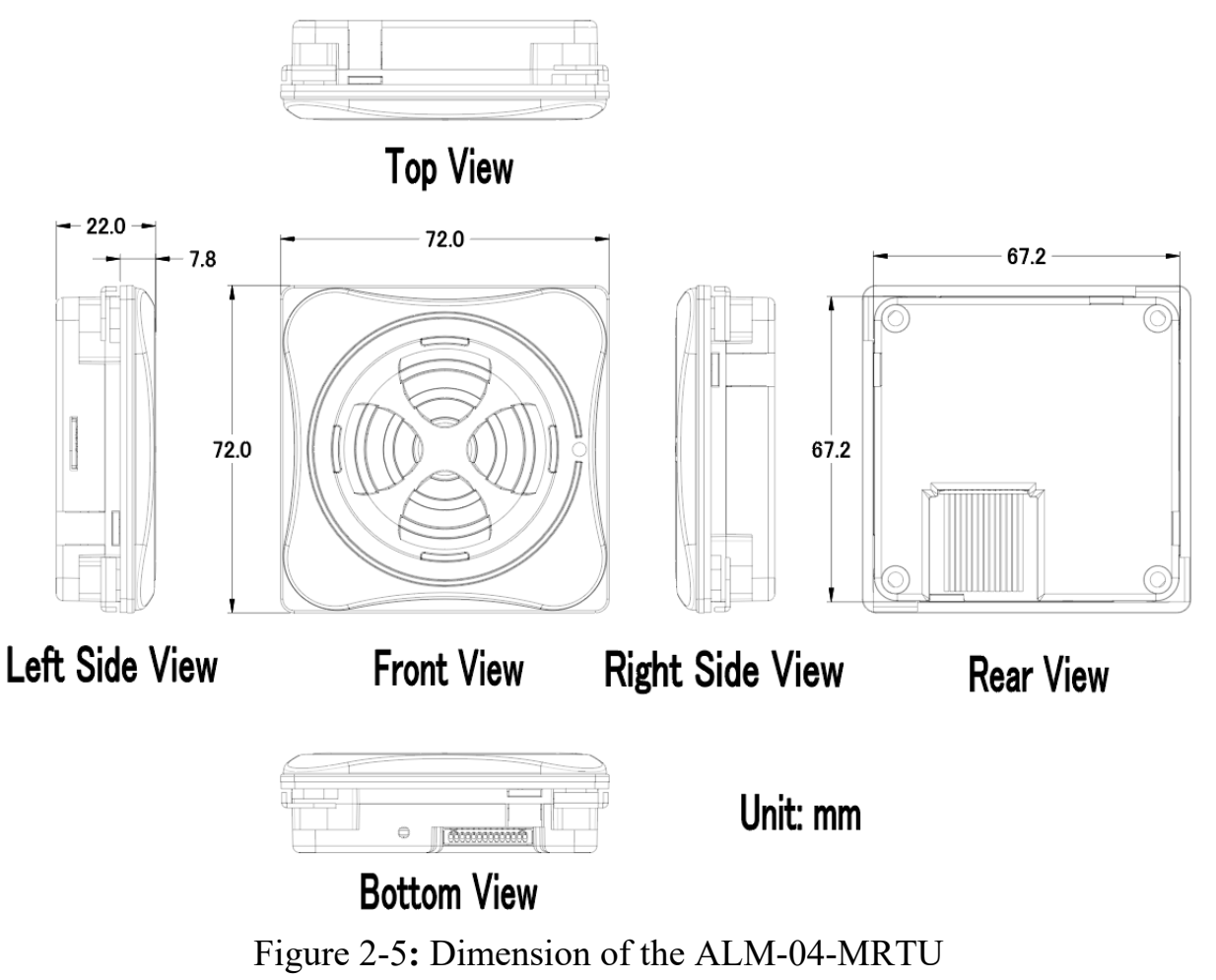

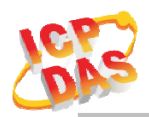

## 2.4 Wire Connection

## **2.4.1** Wire connection define

The following describe the wire color & function

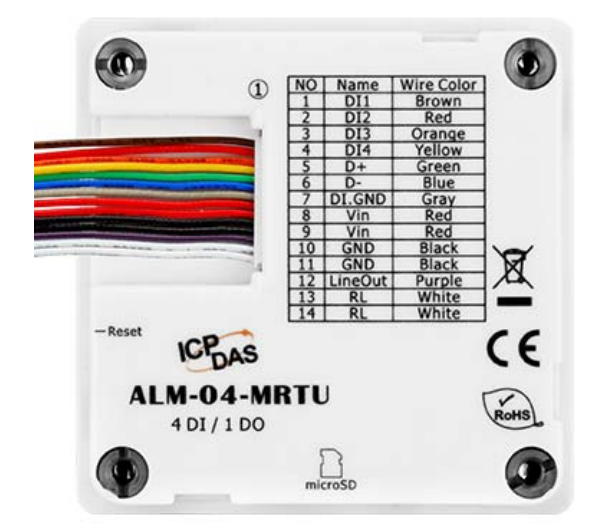

Figure 2-6: Wire color & function

## 2.4.2 Digital Input (DI) wiring

| Digital Input wiring      |                          |                    |  |  |
|---------------------------|--------------------------|--------------------|--|--|
| Digital Input/<br>Counter | ON State                 | OFF State          |  |  |
|                           | Close to GND             | OPEN               |  |  |
| Dry Contact               | ←<br>□⊖ DIx<br>□⊖ (B)GND | ×<br>DIx<br>(B)GND |  |  |

Figure 2-7: DI Dry contact wiring

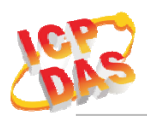

## 2.4.3 Relay Output wiring

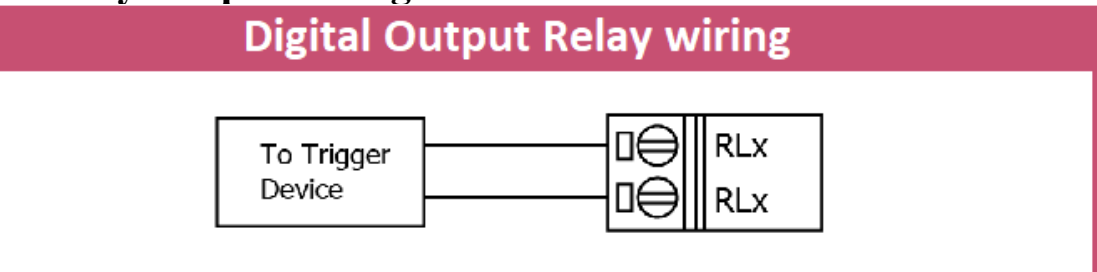

Figure 2-8: Relay Output wiring

## 2.4.4 Line Out wiring

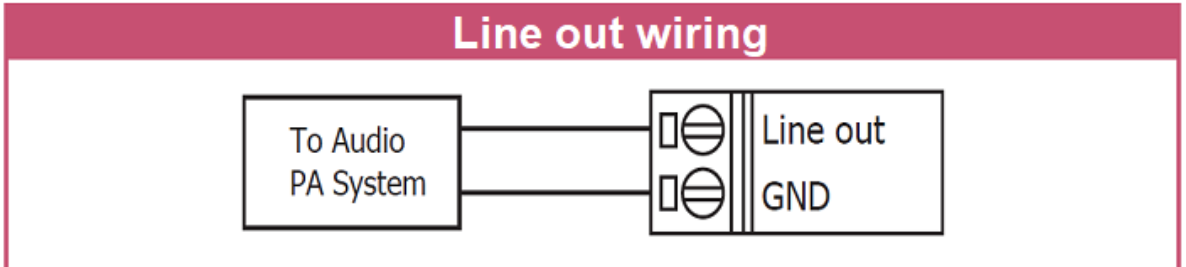

Figure 2-9: Line Out wiring

## 2.4.5 Power Input

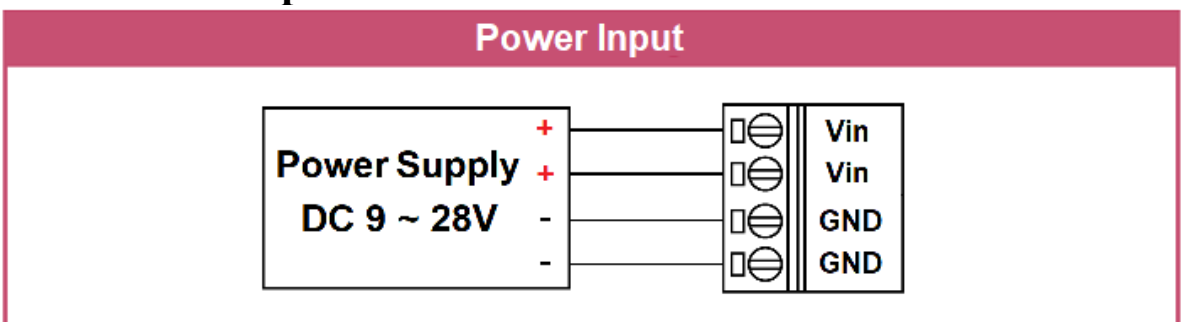

Figure 2-10: Power Input

## 2.4.6 RS-485 Wiring

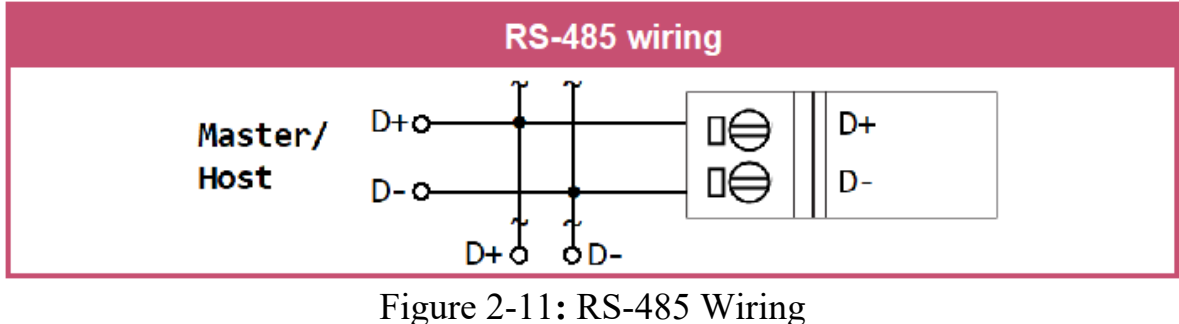

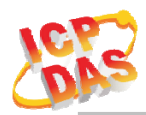

## 3. Software

The ALM04\_Editor Utility provides the simple way to create or modify the MP3 Audio files & RS-485 Modbus RTU configuration. It is available on Windows application to configure the ALM-04-MRTU.

**Utility Support Windows 7 (or later versions).** 

## 3.1 ALM04 Editor Utility

The following is the main screens provided by ALM Utility, these utility tools can be thought as a useful tool for configuration and monitoring on the ALM-04-MRTU. It supplies several functions, such as Monitoring, Configuration, Connection, Wi-Fi setting and F/W upgrade, etc...

## 3.1.1 Main Screen

| 35 ALM04 Editor V0.9 (20191204) - |                                |          |                                             |                |  |  |
|-----------------------------------|--------------------------------|----------|---------------------------------------------|----------------|--|--|
| Project Dir: work/work3/          |                                |          |                                             |                |  |  |
| (1)Set                            | Modbus RTU Config & Volume     |          | (3)Alarm Config (Add audio before use) Mode |                |  |  |
| Volun                             | ne 8 Device ID: 12 Data bit: 8 | •        | Mode 0-3, Digital Pin Input(DI1~DI4)        |                |  |  |
|                                   | BaudRate: 115200  Stop bit: 1  | •        | DI1 #1 001 • #2 048 • #3 • #4 • Repeat 1    | 🔽 Alarm Output |  |  |
|                                   | Parity: None                   |          | DI2 #1 002 • #2 049 • #3 • #4 • Repeat 1    | Alarm Output   |  |  |
| (2)Add                            | Audio                          |          | DI3 #1 003 • #2 052 • #3 • #4 • Repeat 1    | Alarm Output   |  |  |
|                                   |                                | <u> </u> | DI4 #1 004 • #2 001 • #3 • #4 • Repeat 1    | Alarm Output   |  |  |
| File No.                          | Real File Name                 | _^       |                                             |                |  |  |
| 001                               | 001                            | -1       |                                             |                |  |  |
| -002                              | 002                            |          |                                             |                |  |  |
| 003                               | 003                            |          |                                             |                |  |  |
| 004                               | 004                            |          |                                             |                |  |  |
| 005                               | 005                            |          |                                             |                |  |  |
| 006                               | 006                            |          |                                             |                |  |  |
| 007                               | 007                            |          |                                             |                |  |  |
| 008                               | 008                            |          |                                             |                |  |  |
| 009                               | 009                            |          |                                             |                |  |  |
| 010                               | 010                            |          |                                             |                |  |  |
| 011                               | 011                            |          |                                             |                |  |  |
| 012                               | 012                            |          |                                             |                |  |  |
| 013                               | EN13                           | ~        |                                             |                |  |  |

Figure 3-1: ALM04\_Editor Utility main screen

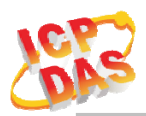

## 3.1.2 Alarm Mode & Audio Editor

ALM-04-MRTU contain 8 kinds of alarm mode, **Mode 0** ~ **3** are DI1~DI4 in single independence channel trigger, in DIx channel priority, the priority of DI channel is DI4 > DI3 > DI2 > DI1.

Mode 4 ~ 7 are DI1~DI4 in Binary trigger, the priority of DI channel (DI4,DI3,DI2,DI1) in this mode is 1111b(0x0F)>...> 0001b(0x01).

| Alarm Mode |                                 |      |                                 |  |  |
|------------|---------------------------------|------|---------------------------------|--|--|
| Mode       | <b>Channel Trigger Function</b> | Mode | <b>Binary Trigger Function</b>  |  |  |
| 0          | General Playback                | 4    | General Playback                |  |  |
| 1          | Trigger Input priority Playback | 5    | Trigger Input priority Playback |  |  |
| 2          | Hold Repeat Playback            | 6    | Hold Repeat Playback            |  |  |
| 3          | Memory Once Playback            | 7    | Memory Once Playback            |  |  |

Max 4 MP3 files can be added for each Channel or Binary trigger alarm, it will playback from #1 to #4 for the trigger depend on the setting.

**Relay output** can set an extend alarm output to trigger another device. All those setting can be done in PC Utility, show as below.

| 🍜 ALM04  | 4 Editor V0.9 (20191204)         |                                                  | - 🗆 ×           |
|----------|----------------------------------|--------------------------------------------------|-----------------|
| 🕑 Lo     | ad Project Dir:,                 | (work)work3\                                     | Cpen Folder     |
| (1)Set   | Modbus RTU Config & Volume       | (3)Alarm Config (Add audio before use) Mode      |                 |
| Volur    | me 8 Device ID: 12 Data bit: 8 💌 | Mode 4-7, Binary Input(bI1~bI6))                 |                 |
|          | BaudRate: 115200 • Stop bit: 1 • | bl1 (0001b) #1 001 • #2 048 • #3 • #4 • Repeat 1 | Alarm Output    |
|          | Parity: None 💌                   | bI2 (0010b) #1 002 ▼ #2 049 ▼ #3 ▼ #4 ▼ Repeat 1 | Alarm Output    |
| (2)Ada   |                                  | bI3 (0011b) #1 003 ▼ #2 052 ▼ #3 ▼ #4 ▼ Repeat 1 | Alarm Output    |
|          |                                  | bI4 (0100b) #1 004 v #2 001 v #3 v #4 v Repeat 1 | Alarm Output    |
| File No. | Real File Name                   | bI5 (0101b) #1 005 v #2 002 v #3 v #4 v Repeat 1 | Alarm Output    |
| 001      | 001                              | bI6 (0110b) #1 006 ▼ #2 003 ▼ #3 ▼ #4 ▼ Repeat 1 | Alarm Output    |
| 002      | 002                              | Mode 4-7, Binary Input(bI7~bI15)                 |                 |
| 003      | 003                              | , , , , ,                                        |                 |
| 004      | 004                              | bI7 (0111b) #1 007 • #2 004 • #3 • #4 • Repeat 1 | Alarm Output    |
| 005      | 005                              | bI8 (1000b) #1 008 • #2 • #3 • #4 • Repeat 1     | Alarm Output    |
| 006      | 006                              | b19 (1001b) #1 009 • #2 • #3 • #4 • Repeat 1     | Alarm Output    |
| 007      | 007                              | b110 (1010b) #1 010 v #2 v #3 v #4 v Repeat 1    | Alarm Output    |
| 008      | 008                              | bI11 (1011b) #1 011 ¥ #2 ¥ #3 ¥ #4 ¥ Repeat 1    | Alarm Output    |
| 009      | 009                              |                                                  | E Alarm Output  |
| 010      | 010                              |                                                  | T Marin Output  |
| 011      | 011                              | DI13 (1101b) #1 013 • #2 • #3 • #4 • Repeat 1    | I✓ Alarm Output |
| 012      | 012                              | bI14 (1110b) #1 014 • #2 • #3 • #4 • Repeat 1    | Alarm Output    |
| 013      | EN13                             | bI15 (1111b) #1 015 • #2 • #3 • #4 • Repeat 1    | Alarm Output    |
|          |                                  | 1.1                                              |                 |

Figure 3-2: ALM-04-MRTU PC Utility Audio Editor page.

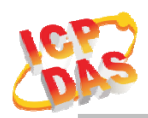

## 3.2 Start your Edit

First, load your project if the "*Project Dir:*" is not your target work job, or you need to start with a new project.

To Create a new project, use **Load Project** button, select the directory where you want to put and add the new directory name "newwork1", etc. show as below.

| P Loa           | d Project Dir:                                                                               | e/work/work3\                                                                                            | Open Folder  |
|-----------------|----------------------------------------------------------------------------------------------|----------------------------------------------------------------------------------------------------|--------------|
| (1)Set<br>Volun | Modbus RTU Config & Volume<br>e 8 Device ID: 12 Data bit: 0<br>Baudeate: 15500 - Stee bit: 0 | (3)Alarm Config     (Add audio before use)     Mode     4 •       •     Mode 4-7, Binary Input(bI1~bI6)) |              |
|                 | Parity: None V                                                                               | Select Directory                                                                                         | Alarm Output |
|                 |                                                                                              | V #4 V Repeat 1                                                                                          | Alarm Output |
| (2)Add          | Audio                                                                                        | v #4 v Repeat 1                                                                                          | Alarm Output |
|                 |                                                                                              | v ≠4 v Repeat 1                                                                                          | Alarm Output |
| File No.        | Real File Name                                                                               | Repeat 1                                                                                                 | Alarm Output |
| 001             | 001                                                                                          | RAD 10_BC files                                                                                          | Alarm Output |
| 002             | 002                                                                                          | ALMOGWF The specified directory does not exist. Create it?                                               |              |
| 003             | 003                                                                                          | 🕞 work                                                                                                   | 70           |
| 004             | 005                                                                                          | Prest     Yes No     Repeat 1                                                                            | Alarm Output |
| 005             | 005                                                                                          | Repeat 1                                                                                                 | Alarm Output |
| 007             | 007                                                                                          | ▼ #4 ▼ Repeat 1                                                                                          | Alarm Output |
| 008             | 008                                                                                          | OK Cancel Help #4 Repeat 1                                                                               | Alarm Output |
| 009             | 009                                                                                          | bI11 (1011b) #1 011 ¥ #2 ¥ #3 ¥ #4 ¥ Repeat 1                                                            | Alarm Output |
| 010             | 010                                                                                          | bI12 (1100b) #1 012 • #2 • #3 • #4 • Repeat 1                                                            | Alarm Output |
| 011             | 011                                                                                          | bI13 (1101b) #1 013 ¥ #2 ¥ #3 ¥ #4 ¥ Repeat 1                                                            | Alarm Output |
| 012             | 012                                                                                          | bI14 (1110b) #1 014 • #2 • #3 • #4 • Repeat 1                                                            | Alarm Output |
| 013             | EN13                                                                                         |                                                                                                    | Alarm Output |

Figure 3-3: New a Project in Editor.

Then, Follow the step number,

#### (1) Set Modbus RTU Config & Volume:

For default, Volume level is **6**, range from 0(Mute)~10(Max). For Modbus RTU Device ID is **1**. For RS-485 (115200,N,8,1) Baud Rate: **115200** Parity: **None** Data bit always be **8** Stop bit: **1** Modify those item for your system request.

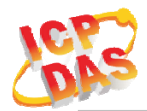

(2) Add Audio: Double Click on which File No. you are going to add the audio file, max 64 files can be assigned.

**File No.** play back, select **Play Source** (Audio file original location) or **Play Project** (Audio file in project), click **File No.** and press **Play** button to play, and **Stop** button to break playback.

Click File No. and press the Delete button to remove file name in list, show as below.

| (2)Add Audio | Play Source | C Play Project | 00 | 0 | Delete File |
|--------------|-------------|----------------|----|---|-------------|
| File No.     | Rea         | al File Name   |    | 1 |             |
| 001          |             | 001            |    |   | Pre-Listen  |
| 002          |             | 002            |    |   | Play/Stop   |
| 003          |             | 003            |    |   |             |
| 004          |             | 004            |    |   |             |
| 005          |             | 005            |    |   |             |
| 006          |             | 006            |    |   |             |
| 007          |             | 007            |    |   |             |
| 008          |             | 008            |    |   |             |
| 009          |             | 009            |    |   |             |
| 010          |             | 010            |    |   |             |
| 011          |             | 011            |    |   |             |
| 012          |             | 012            |    |   |             |
| 013          |             | EN13           |    |   |             |
|              |             |                |    |   |             |

Figure 3-4: Play Back & Delete File.

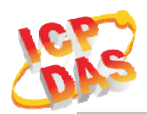

(3) Alarm Config: Frist you need to select Alarm Mode, then you can assign audio File No. for each alarm channel from combo box, playback Repeat count & Alarm Output Relay.

| 🍜 ALM04  | Editor V0.9 (20191204)           |     |                   |                                                            |                 |     |             |   |          | -        |           | ×   |  |
|----------|----------------------------------|-----|-------------------|------------------------------------------------------------|-----------------|-----|-------------|---|----------|----------|-----------|-----|--|
| 🕑 Loa    | d Project Dir:                   |     |                   |                                                            | ····· \work\wor | k3\ |             |   |          | 2        | Open Fol  | der |  |
| (1)Set   | Modbus RTU Config & Volume       |     | (3)Alarm Confi    | (3)Alarm Config (Add audio before use) Mode 🛛 🔪 Alarm Mode |                 |     |             |   |          |          |           |     |  |
| Volun    | ne 8 Device ID: 12 Data bit: 8 💌 | I r | -Mode 0-3, Digita |                                                            |                 |     |             |   |          |          |           |     |  |
| <u></u>  | BaudRate: 115200 V Stop bit: 1 V |     | DI1               | #1 001 ¥                                                   | #2 048 👻        | #3  | <b>▼</b> #4 | ¥ | Repeat 1 | <b>V</b> | Alarm Out | put |  |
|          | Parity: None 💌                   |     | D12               | #1 002 -                                                   | #2 049 -        | #3  | - #4        | • | Repeat 1 | Г        | Alarm Out | put |  |
| (2)Add   | Audio                            | 1   | DI3               | #1 003 <b>•</b>                                            | #2 052 💌        | #3  | <b>▼</b> #4 | - | Repeat 1 | ~        | Alarm Out | put |  |
|          | (• Play Source ( Play Project )  |     | DI4               | #1 004 💌                                                   | #2 001 💌        | #3  | <b>▼</b> #4 | • | Repeat 1 | Г        | Alarm Out | put |  |
| File No. | Real File Name                   | ^   |                   |                                                            |                 |     |             |   |          |          |           |     |  |
| 001      | 001                              |     |                   |                                                            |                 |     |             |   |          |          |           |     |  |
| 002      | 002                              |     |                   |                                                            |                 |     |             |   |          |          |           |     |  |
| 003      | 003                              |     |                   |                                                            |                 |     |             |   |          |          |           |     |  |
| 004      | 004                              |     |                   |                                                            |                 |     |             |   |          |          |           |     |  |
| 005      | 005                              |     |                   |                                                            |                 |     |             |   |          |          |           |     |  |
| 006      | 006                              |     |                   |                                                            |                 |     |             |   |          |          |           |     |  |
| 007      | 007                              |     |                   |                                                            |                 |     |             |   |          |          |           |     |  |
| 008      | 008                              |     |                   |                                                            |                 |     |             |   |          |          |           |     |  |
| 009      | 009                              |     |                   |                                                            |                 |     |             |   |          |          |           |     |  |
| 010      | 010                              |     |                   |                                                            |                 |     |             |   |          |          |           |     |  |
| 011      | 011                              |     |                   |                                                            |                 |     |             |   |          |          |           |     |  |
| 012      | 012                              |     |                   |                                                            |                 |     |             |   |          |          |           |     |  |
| 013      | EN13                             | ~   |                   |                                                            |                 |     |             |   |          |          |           |     |  |
|          |                                  |     |                   |                                                            |                 |     |             |   |          |          |           | 1   |  |

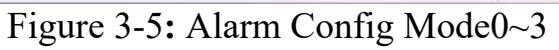

| 5 ALM04 Editor V0.9 (20191204) |                                  |                                                          |                  |  |  |  |  |  |  |  |
|--------------------------------|----------------------------------|----------------------------------------------------------|------------------|--|--|--|--|--|--|--|
| 🖹 Loa                          | d Project Dir:                   | work\work3\                                              | 产 Open Folder    |  |  |  |  |  |  |  |
| (1)Set                         | Modbus RTU Config & Volume       | (3)Alarm Config (Add audio before use) Mode T Alarm Mode |                  |  |  |  |  |  |  |  |
| Volun                          | ne 8 Device ID: 12 Data bit: 8 - | Mode 4-7, Binary Input(bI1~bI6))                         |                  |  |  |  |  |  |  |  |
| <u></u>                        | BaudRate: 115200  Stop bit: 1    | bI1 (0001b) #1 001 • #2 048 • #3 • #4 • Repeat 1         | Alarm Output     |  |  |  |  |  |  |  |
|                                | Parity: None                     | b12 (0010b) #1 002 ▼ #2 049 ▼ #3 ▼ #4 ▼ Repeat 1         | Alarm Output     |  |  |  |  |  |  |  |
| (2)Add                         | Audio                            | bI3 (0011b) #1 003 ▼ #2 052 ▼ #3 ▼ #4 ▼ Repeat 1         | Alarm Output     |  |  |  |  |  |  |  |
|                                | (• Play Source (* Play Project   | bI4 (0100b) #1 004 • #2 001 • #3 • #4 • Repeat 1         | Alarm Output     |  |  |  |  |  |  |  |
| File No.                       | Real File Name                   | bI5 (0101b) #1 005 • #2 002 • #3 • #4 • Repeat 1         | Alarm Output     |  |  |  |  |  |  |  |
| 001                            | 001                              | bI6 (0110b) #1 006 • #2 003 • #3 • #4 • Repeat 1         | Alarm Output     |  |  |  |  |  |  |  |
| 002                            | 002                              | Mode 4-7, Binary Input(bI7~bI15)                         |                  |  |  |  |  |  |  |  |
| 003                            | 003                              |                                                          |                  |  |  |  |  |  |  |  |
| 004                            | 004                              | bI7 (0111b) #1 007 • #2 004 • #3 • #4 • Repeat 1         | Alarm Output     |  |  |  |  |  |  |  |
| 005                            | 005                              | bI8 (1000b) #1 008 • #2 • #3 • #4 • Repeat 1             | Alarm Output     |  |  |  |  |  |  |  |
| 006                            | 006                              | bI9 (1001b) #1 009 v #2 v #3 v #4 v Repeat 1             | Alarm Output     |  |  |  |  |  |  |  |
| 007                            | 007                              | b110 (1010b) #1 010 x #2 x #3 x #4 x Beneat 1            | Alarm Output     |  |  |  |  |  |  |  |
| 008                            | 008                              |                                                          | Alarm Output     |  |  |  |  |  |  |  |
| 009                            | 009                              |                                                          | je Albrin Golgar |  |  |  |  |  |  |  |
| 010                            | 010                              | DI12 (1100b) #1 012 • #2 • #3 • #4 • Repeat 1            | Alarm Output     |  |  |  |  |  |  |  |
| 011                            | 011                              | bI13 (1101b) #1 013 • #2 • #3 • #4 • Repeat 1            | Alarm Output     |  |  |  |  |  |  |  |
| 012                            | 012                              | bl14 (1110b) #1 014 ¥ #2 ¥ #3 ¥ #4 ¥ Repeat 1            | Alarm Output     |  |  |  |  |  |  |  |
| 013                            | EN13                             | b115 (1111b) #1 015 ▼ #2 ▼ #3 ▼ #4 ▼ Repeat 1            | Alarm Output     |  |  |  |  |  |  |  |
|                                |                                  |                                                          |                  |  |  |  |  |  |  |  |

Figure 3-6: Alarm Config Mode4~7

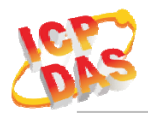

## 3.2.1 Make a Micro SD from project

Open project folder uses the **Open Folder** button, copy all the files inside this folder to the MicroSD root directory.

| 🍜 ALM04  | Editor V0.91 (20191206)           |                                                 | - 0 ×         |
|----------|-----------------------------------|-------------------------------------------------|---------------|
| 🔊 Loi    | ad Project Project Dir:           | (Release\MP\ Open project folder                | Dpen Folder   |
| (1)Set   | Modbus RTU Config & Volume        | (3)Alarm Config (Add audio before use) Mode 0 - |               |
| Volur    | ne 6 Device ID: 1 Data bit: 8     | Mode 0-3, Digital Pin Input(DI1~DI4)            |               |
|          | BaudRate: 115200 V Stop bit: 1    | DI1 #1 001 • #2 • #3 • #4 • Repeat 1            | Alarm Output  |
|          | Parity: None                      | DI2 #1 002 • #2 • #3 • #4 • Repeat 1            | Alarm Output  |
| (2)Add   | Audio                             | DI3 #1 003 • #2 005 • #3 • #4 • Repeat 1        | Alarm Output  |
|          | (* Play Source C Play Project 🚺 🔮 | DI4 #1 004 • #2 006 • #3 • #4 • Repeat 1        | Alarm Output  |
| File No. | Real File Name                    |                                                 | - 0 ×         |
| 001      | beep_Fixed10s                     | <b>烧</b> 索 愛用 林田 檜湖                             | ^ <b>0</b>    |
| 002      | bell_alarm_Fix 12s                |                                                 |               |
| 003      | fire engine siren_Fix7.5s         | 🖈 🐚 🗋 📥 😽 🗸 -                                   | 🗸 🥵 - 🖽       |
| 004      | warning_msg_Fix8.5s               | 釘握到[複製 貼上 😭 📭 新                                 | 内容 🦉 選        |
| 005      | xiaofangjinglingsheng_Fix15s      | 快速存取]                                           | 💊 取-          |
| 006      | door_chime0_Fix6.0s               | 剪贴簿 组合管理                                        | 開啟            |
| 007      |                                   | ← → ∨ ↑ 🖡 « Release > MP                        | > ひ 投募 MP ♪   |
| 008      |                                   | ▶ ▲ ヘ 名稱 ヘ 大小                                   | 類型            |
| 009      |                                   | 📕 / 💿 001 mp3                                   | 102 KB MP3 標案 |
| 010      |                                   | F @ 002mp3                                      | 203 KB MP3 檔案 |
| 011      |                                   | L © 003.mp3                                     | 139 KB MP3 檔案 |
| 012      |                                   | 桌 ⑥ 004.mp3                                     | 148 KB MP3 檔案 |
| 013      | ×                                 | lo ( 005.mp3                                    | 166 KB MP3 檔案 |
|          |                                   | 😻 [ 💿 006.mp3                                   | 166 KB MP3 檔案 |
|          |                                   | 🔷 🤇 💿 Err1.mp3                                  | 17 KB MP3 檔案  |
|          |                                   | 👌 T 😽 m3fn.txt                                  | 1 KB TXT 檔案   |
|          |                                   | 🧏 🦉 🥵 plist.cfg                                 | 1 KB CFG 檔案   |
|          |                                   | 🐂 🕴 🛛 🚱 rtu.cfg                                 | 1 KB CFG 檔案   |
|          |                                   | 💷 1 🤫 vol.cfg                                   | 1 KB CFG 檔案   |
|          |                                   |                                                 |               |

Figure 3-7: Open Project folder to copy

#### **3.2.2** File content in SD Card

**0xx.mp3 :** File name start from 001.mp3~064.mp3 is MP3 audio file user can assign in editor.

m3fn.txt : Content MP3 file's long file name.

**plist.cfg** : Content the alarm index play rules, alarm mode, relay output enable, repeat count.

rtu.cfg : Content the Modbus RTU & RS-485 setting e.g. "1,115200,N,8,1",

The first "1" is for Modbus RTU Device ID.

"115200,N,8,1" is for RS-485,

Baud Rate: 115200

Parity: None

Data bit always be 8

Stop bit: 1

**vol.cfg :** Content the volume setting e.g. "5", the volume level from  $0(Mute) \sim 10(Max)$ , this file will be delete after the device boot up & been read.

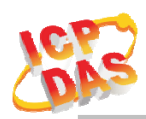

## 3.3 Alarm Mode Description

Mode 0: Channel Trigger-General Playback

- DI1 to DI4 playback in single independence trigger of 4 channels.
- A pulse input triggered the Playback. Playback repeat when the input is not release.
- When alarm in playback process, any input trigger will ignore.
- The highest DIx channel priority input will take place after the previous playback complete.

| DI1          |    |    | 1  |    |    |    |    |    |    |    |    |    |
|--------------|----|----|----|----|----|----|----|----|----|----|----|----|
| DI2          |    | Л  |    |    |    |    |    |    |    |    |    |    |
| DI3          |    |    |    |    |    |    |    |    |    |    |    |    |
| DI4          |    |    |    |    |    |    |    |    |    |    |    |    |
| MP3 Playback | 02 | 02 | 01 | 04 | 03 | 04 | 03 | 01 | 02 | 04 | 04 | 01 |

Figure 3-8: ALM-04-MRTU Mode 0

Mode 1: Channel Trigger-Trigger Input priority Playback

- DI1 to DI4 playback in single independence trigger of 4 channels.
- When alarm in playback process, any trigger input will break & take place the previous playback.
- In this mode, it only playback once, even the input is not release.
- Only when multi trigger in same time the highest DIx channel priority will take place

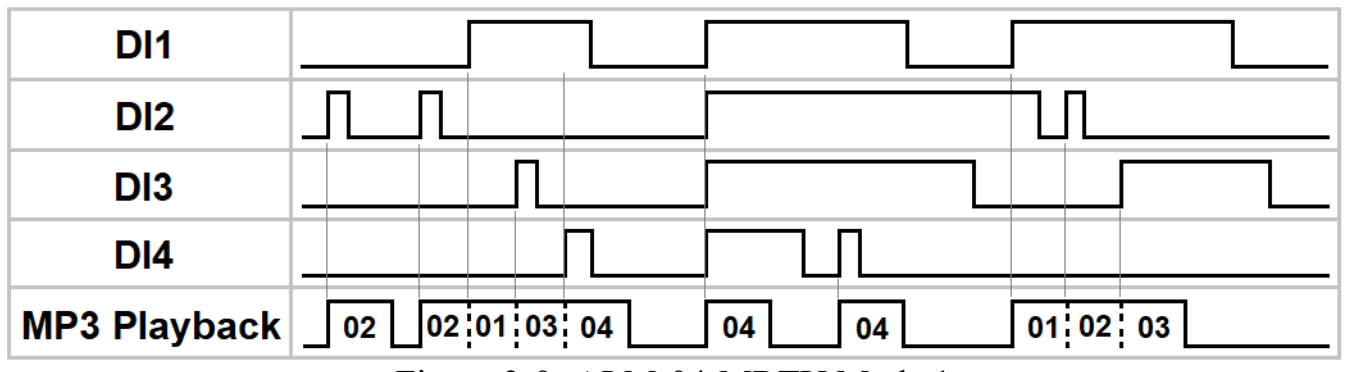

Figure 3-9: ALM-04-MRTU Mode 1

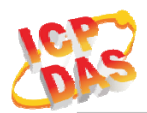

Mode 2: Channel Trigger- Hold Repeat Playback

- DI1 to DI4 playback in single independence trigger of 4 channels.
- When alarm in playback process, only higher DIx channel priority can break & take place the previous playback.
- Playback will repeat when input are not release & will stop immediately when input released.
- When multi trigger in same time the highest DIx channel priority will take place

| DI1          |                                              |  |
|--------------|----------------------------------------------|--|
| DI2          |                                              |  |
| DI3          |                                              |  |
| DI4          |                                              |  |
| MP3 Playback | 02 02 01 03 01 04 04 04 03 03 02 02 01 02 03 |  |

Figure 3-10: ALM-04-MRTU Mode 2

Mode 3: Channel Trigger- Memory Once Playback

- DI1 to DI4 playback in single independence trigger of 4 channels.
- When alarm in playback process, any trigger input will memory once for next playback.
- In this mode, it only playback once, even the input is not release.
- When multi trigger in same time the highest DIx channel priority will take place

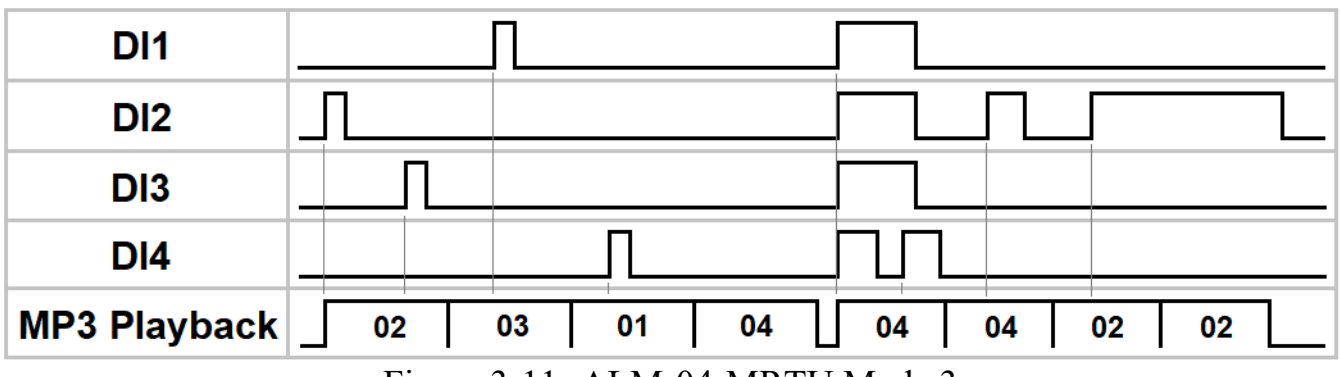

Figure 3-11: ALM-04-MRTU Mode 3

#### Mode 4: Binary Trigger-General Playback

- DI1 to DI4 are used as binary input, max 15 channels.
- A pulse input triggered the Playback. Playback repeat when the input is not release.
- When alarm in playback process, any input trigger will ignore.
- The highest binary channel priority input will take place after the previous playback complete, DI4 is the most highest channel.

| DI1          |   |          |    |    |    |    |    |    |    | _  |    |    |    |
|--------------|---|----------|----|----|----|----|----|----|----|----|----|----|----|
| DI2          | _ | <u>Π</u> | Γ  |    |    |    |    |    |    |    |    |    |    |
| DI3          | _ |          |    |    |    |    |    |    |    |    | Γ  |    |    |
| DI4          | _ |          |    |    |    |    |    |    |    |    |    |    |    |
| MP3 Playback | _ | 02       | 03 | 01 | 08 | 15 | 15 | 07 | 01 | 08 | 09 | 13 | 01 |

Figure 3-12: ALM-04-MRTU Mode 4

Mode 5: Binary Trigger-Trigger Input priority Playback

- DI1 to DI4 are used as binary input, max 15 channels.
- When alarm in playback process, any trigger input will break & take place the previous playback.
- In this mode, it only playback once, even the input is not release.
- The priority depend on trigger input, only when multi trigger in same time the highest binary channel priority will take place, DI4 is the most highest channel.

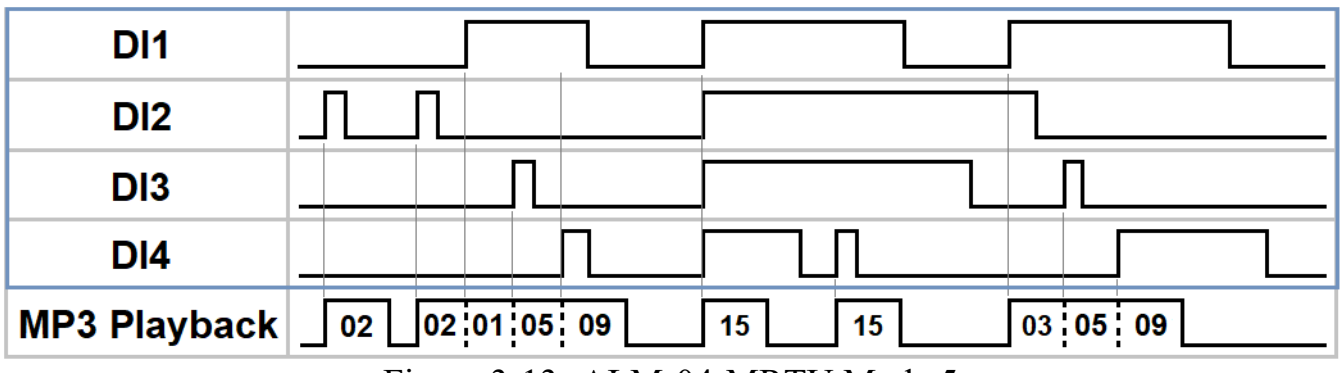

Figure 3-13: ALM-04-MRTU Mode 5

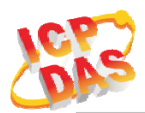

#### Mode 6: Binary Trigger- Hold Repeat Playback

- DI1 to DI4 are used as binary input, max 15 channels.
- When alarm in playback process, only highest binary channel priority can break & take place the previous playback.
- Playback will repeat when input are not release & will stop immediately when input released.
- When multi trigger in same time the highest binary channel priority will take place, DI4 is the most highest channel.

| DI1          |   |    |     |     |      |      |    |     |       |     |    |     |    |    |    |    |    |    |  |
|--------------|---|----|-----|-----|------|------|----|-----|-------|-----|----|-----|----|----|----|----|----|----|--|
| DI2          |   |    |     |     |      |      |    |     |       |     |    |     |    |    |    |    |    |    |  |
| DI3          | _ |    |     |     |      |      |    |     |       |     |    |     |    |    |    |    |    |    |  |
| DI4          |   |    |     |     |      |      |    |     |       |     |    |     |    |    |    |    |    |    |  |
| MP3 Playback |   | 02 | 02  |     | 01   | 05   | 01 | 09  |       | 15  | 15 | 07  | 07 | 05 | 05 | 01 | 05 | 08 |  |
|              |   |    | Fig | ure | 3-1- | 4: / | ٩L | M-( | )4-M] | RTU | JM | ode | 6  |    |    |    |    |    |  |

Mode 7: Binary Trigger- Memory Once Playback

- DI1 to DI4 are used as binary input, max 15 channels.
- When alarm in playback process, any trigger input will memory once for next playback.
- In this mode, it only playback once, even the input is not release.
- The highest binary channel priority input will take place after the previous playback complete, DI4 is the most highest channel.

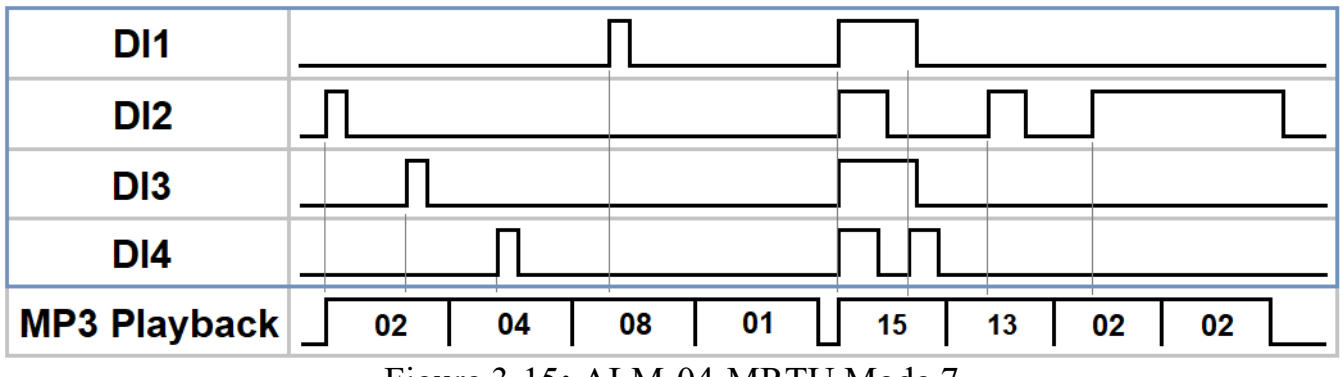

Figure 3-15: ALM-04-MRTU Mode 7

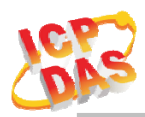

## 4. Modbus RTU Protocol

The Modbus protocol is developed by Modicon Inc., originally developed for Modicon controllers. Detailed information can be found at <u>http://www.modicon.com/techpubs/toc7.html</u>. You can also visit <u>http://www.modbus.org</u> to find more valuable information. ALM-04-MRTU modules support the Modbus RTU protocol. The communication Baud Rates range from 300bps to 115200bps. The following Modbus functions are supported.

## 4.1 Function Code

| <b>Function Code</b> | Descriptions                   |
|----------------------|--------------------------------|
| 01 (0x01)            | Read Coils                     |
| 02 (0x02)            | Read discrete Inputs           |
| 03 (0x03)            | Read multiple Output registers |
| 05 (0x05)            | Write Single Coil              |
| 06 (0x06)            | Write single Output register   |
|                      | -                              |

Table 4-1: Supports Function Codes of ALM-04-MRTU

If the function specified in the message is not supported, then the module responds as follows.

## 4.2 Error Response

| Byte Index | Field Name     | Byte count | Description            |
|------------|----------------|------------|------------------------|
| 00         | Address        | 1 Byte     | 1 to 247               |
| 01         | Function code  | 1 Byte     | Function code $+ 0x80$ |
| 02         | Exception code | 1 Byte     | 01                     |

Table 4-2: Error response of ALM-04-MRTU

If a CRC mismatch occurs, the module will not respond.

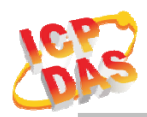

## 4.3 Data Encoding

Modbus uses a "big-endian" representation for address and data items. This means that when a numerical quantity larger than single byte is transmitted, the most significant byte (MSB, also called the high-order byte) is send first. The following subtopics describe the different byte of encoding and show how the data is encoded as it is within the Modbus RTU packet.

#### 4.3.1 Binary

A binary item is represented as a single bit within a data word. All binary is packed into 16-bits data words, which are accessed using function code 01 and 02. Therefore, a single register contains 16 bits of binary data, each having a specific meaning.

| Value              | 1st        | 2nd        |
|--------------------|------------|------------|
| 0xAA55             | 0xAA       | 0x55       |
| (1010101001010101) | (10101010) | (01010101) |

Table 4-3: A single register contains 16 bits of binary data

## 4.3.2 16-bits Word(INT16)

A 16-bits word item is transmitted with the most significant byte first. Function code 03 and 04 read 16-bits items at a time; therefore, each of these data items will fit within one register that is read.

| Value  | 1st  | 2nd  |
|--------|------|------|
| 0x1234 | 0x12 | 0x34 |

Table 4-4: A 16-bits word item

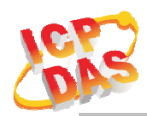

## 4.4 ALM-04-MRTU Address Mapping

| 00001 0 | 1 | Digital Output | 0=OFF, 1=ON | R |
|---------|---|----------------|-------------|---|

\* Length must always be 1.

Table 4-5: FC01 Read Coil address (0xxxx)

| Address | MB Addr | СН  | Descriptions  | Range(Byte) | Туре |
|---------|---------|-----|---------------|-------------|------|
| 10001~  | 0~3     | 1~4 | Digital Input | 0=OFF, 1=ON | R    |
| 10004   |         |     |               |             |      |

Table 4-6: FC02 Read Discrete Inputs address (1xxxx)

| Address | MB Addr | СН | Descriptions | Range(INT16) | Туре |
|---------|---------|----|--------------|--------------|------|
| 40001   | 0       | -  | Volume Level | 0~10         | R    |

\* Length must always be 1.

Table 4-7: FC03 Read multiple Output registers address (4xxxx)

| Address | MB Addr | СН | Descriptions | Range(Byte)       | Туре |
|---------|---------|----|--------------|-------------------|------|
| 00001   | 0       | 1  | Relay Output | 0x00=OFF, 0xFF=ON | W    |

\* Length must always be 1.

Table 4-8: FC05 Write single Coil address (0xxxx)

| Address | MB Addr | СН | Descriptions          | Range(INT16)                          | Туре |
|---------|---------|----|-----------------------|---------------------------------------|------|
| 40001   | 0       | -  | Volume Level          | 0~10                                  | W    |
| 40002   | 1       | -  | Play Back Alarm Index | 0: Stop Playback<br>1~15: Alarm Index | W    |

Table 4-9: FC06 Write single Output registers address (4xxxx)

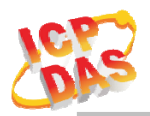

## **D** Technical Support

If you have problems about using the ALM-04-MRTU controller, please contact ICP DAS Product Support. Email: <u>service@icpdas.com</u>